# Provisioning and Setup of Grandstream HT801 or HT802 ATA

The Grandstream HT801 and HT802 are analog telephone adaptor (ATA) with 1 or 2 Foreign Exchange Subscriber (FXS) ports for connecting an analog phone to your NocTel Talk Host VoIP system.

Outbound and Ext to Ext Dialing

(i)

- When making an outbound call from the analog device connected to the Grandstream HT802 you must dial your NocTel account exit code + the 10 digit phon number.
- Direct extension to extensions dialing does not require the exit code.
- Dialing emergency service (911): dial 911 no exit code is needed.

### Add a Grandstream Extension

- 1. In the NocTel portal, click Extensions > Add a new Extension.
- 2. In the Grandstream section and click add device.

| S Grandstream                             |
|-------------------------------------------|
| Supported Grandstream Devices:<br>• HT802 |
| Add Device                                |

- 3. On the Grandstream Device Provisioning page complete the following field in step 3:
  - a. Device MAC: the phone's 12-digit MAC address. The MAC address can be found on the bottom of the device.
  - b. Ext. #: Give the extension a distinct extension number not currently in use in your account.
  - c. Line: For all standard applications, leave as 1st
  - d. Extension Name: Enter a descriptive name for the extension.

| 3. Enter the MAC Address, desired extension number, line number, and name for each of your new Grandstream devices here: |        |      |                                                    |  |
|----------------------------------------------------------------------------------------------------|--------|------|----------------------------------------------------|--|
| Device MAC                                                                                                    | Ext. # | Line | Extension Name (Typically a Room or Employee Name) |  |
|                                                                                                    |        | 1st  | ▼                                                  |  |

4. Click Submit.

## Finding the Grandstream ATA's IP Address

- 1. Connect the Grandstream to power using the included Micro USB power adaptor.
- 2. Connect the Grandstream to an active network connection in the blue Internet port.
- 3. Connect an analog phone to Phone 1 port.
- 4. On the connected phone, dial \*\*\*

5. When prompted for a menu option, dial 02. Take note of the IP address provided.

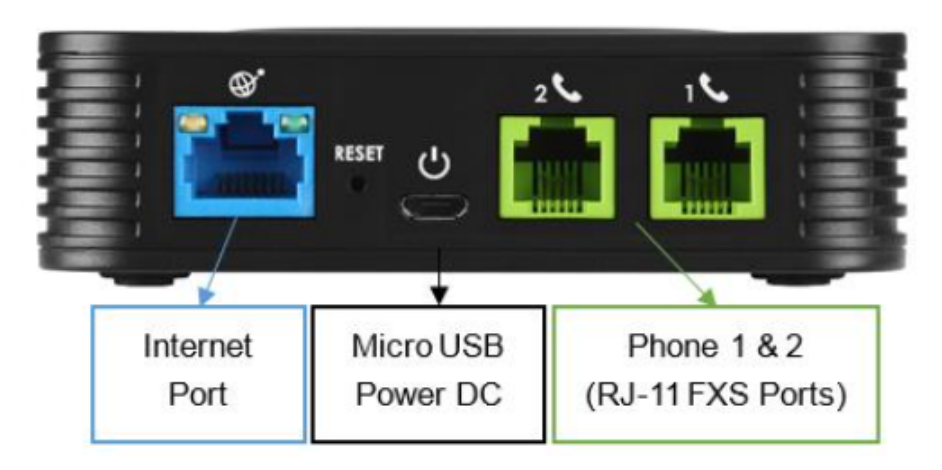

NOTE: the above image shows the HT802 model. The HT801 has only one FXS port.

# Accessing the Grandsteam's Web Interface and Provisioning

- Navigate to the IP address for the ATA.
   Login using username: admin and password: admin

| Grandstream Device Configuration                               |
|----------------------------------------------------------------|
| Username admin Password                                        |
| Login All Rights Reserved Grandstream Networks, Inc. 2006-2022 |

3. Click the Advanced Settings tab at the top of the page.

4. Locate the Firmware Upgrade and Provisioning section. In the Config Server Path field, enter: noctel.com

| Grandstream Device Configuration           |                                                       |                                                  |                            |                                          |            |
|--------------------------------------------|-------------------------------------------------------|--------------------------------------------------|----------------------------|------------------------------------------|------------|
| STATU                                      | S BASIC SETTINGS                                      | ADVANCED S                                       | ETTINGS                    | FXS PORT1 FXS PORT2                      |            |
| New Admin Password:                        | security protection.)                                 |                                                  | (Must cont                 | tain 4-30 characters. Purposely not disj | played for |
| Confirm Admin Password:                    |                                                       |                                                  |                            |                                          |            |
| Disable User Level Web<br>Access:          | ● No O Yes                                            |                                                  |                            |                                          |            |
| Disable Viewer Level Web<br>Access:        | No O Yes                                              |                                                  |                            |                                          |            |
| Enable strict password rules:              | 🖲 No 🛛 Yes                                            |                                                  |                            |                                          |            |
| Minimum password length:                   | 7 (Range 4-30, d                                      | lefault 8)                                       |                            |                                          |            |
| Required number of character<br>classes:   | 0 (Range 0-4, de                                      | fault 3)                                         |                            |                                          |            |
| Allowed Character classes:                 | Lower case 4 (default 7)                              | Upper case                                       | Number 2                   | s 🔲 Special Characters                   |            |
| Layer 2 QoS:                               | 802.1Q/VLAN Tag<br>SIP 802.1p<br>RTP 802.1p           | 0 (0-409<br>0 (0-7)<br>0 (0-7)                   | 94)                        |                                          |            |
| Black List for WAN Side Port:              |                                                       |                                                  |                            |                                          |            |
| STUN server is:                            |                                                       |                                                  | (URI or                    | IP:port)                                 |            |
| Keep-alive Interval:                       | 20 (in second                                         | ls, default 20 se                                | econds)                    |                                          |            |
| Use STUN to detect network connectivity:   | ● No<br>○ Yes, total STUN                             | response miss                                    | es 3 to                    | restart DHCP (mininum=3)                 |            |
| Use DNS to detect network connectivity:    | No O Yes                                              |                                                  |                            |                                          |            |
| Use ARP to detect network<br>connectivity: | O No 🔍 Yes                                            |                                                  |                            |                                          |            |
| Verify host when using HTTPS:              | 🔍 No 🛛 Yes                                            |                                                  |                            |                                          |            |
| Firmware Upgrade and<br>Provisioning:      | Upgrade Via O T<br>Firmware Server<br>Config Server I | FFTP OHT<br>er Path: noctel.<br>Path: noctel.cor | TTP I<br>com/provisio<br>n | HTTPS OFTP OFTPS                         |            |

Click Apply at the bottom of the page.
 Click the Advanced Settings tab to return to the page, scroll to the bottom and click Reboot. *The device will provision automatically; the process can take several minutes before the extension shows as online in the control panel.*

# Grandstream ATA LED Pattern Description

| LED Lights          | Status                                                                                                    |  |  |  |  |  |
|---------------------|----------------------------------------------------------------------------------------------------|--|--|--|--|--|
| Power LED           | The Power LED lights up when the HT801/HT802 is powered on and it flashes when the HT801/HT802 is booting up.                                                                                                    |  |  |  |  |  |
| Internet LED        | The Ethernet LED lights up when the HT801/HT802 is connected to your network through the Ethernet port, and it flashes when there is data being sent or received.                                                                                                    |  |  |  |  |  |
| Phone LED for HT801 | <ul> <li>The phone LED 1 &amp; 2 indicates status of the respective FXS Ports-phone on the back panel</li> <li>OFF - Unregistered</li> <li>ON (Solid Blue) - Registered and Available</li> <li>Blinking every second - Off-Hook / Busy</li> <li>Slow blinking - FXS LEDs indicates voicemail</li> </ul> |  |  |  |  |  |

## **Factory Resetting a Grandstream ATA**

To reset default factory settings using the reset button please follow the steps above:

1. Unplug the Ethernet cable.

- 2. Locate the reset hole on the back panel of your HT801/HT802.
- 3. Insert a pin in this hole and press for about 7 seconds.
- 4. Take out the pin. All unit settings are restored to factory settings.

Reset default factory settings using the IVR prompt:

- 1. Dial \*\*\* for the voice prompt.
- Enter 99 and wait for the "reset" voice prompt.
   Enter the encoded MAC address (Look below for how to encode the MAC address).
- 4. Wait 15 seconds and the device will automatically reboot and restore factory settings.

Encode the MAC Address:

1. Locate the MAC address of the device. It is the 12-digit HEX number on the bottom of the unit.

2. Key in the MAC address. Use the following mapping:

| Key | Mapping                                                    |
|-----|------------------------------------------------------------|
| 0*9 | 0-9                                                        |
| A   | 22 (press the "2" key twice, and "A" will show on the LCD) |
| в   | 222                                                        |
| С   | 22222                                                      |
| D   | 33 (press the "3" key twice, and "D" will show on the LCD) |
| Е   | 333                                                        |
| F   | 3333                                                       |

For example: if the MAC address is 000b8200e395, it should be keyed in as "0002228200333395".

Reset from Web Interface (Reset Type):

- 1. Access your HT801/HT802 UI by entering its IP address in your favorite browser. 2. Enter your admin password (default: admin).
- 3. Press Login to access your settings.
- 4. Go to Basic Settings >> Reset Type.

5. Press the Reset button (after selecting the reset type):

- Full Reset: This will make a full reset.
- ISP Data: This will reset only the basic settings, like IP mode, PPPoE, and Web port.
- VOIP Data: This will reset only the data related to a service provider like SIP server, sip user ID, provisioning and others.
- Factory Reset will be disabled if the "Lock keypad update" is set to "Yes".
- If the HT801/HT802 was previously locked by your local service provider, pressing the RESET button will only restart the unit. The device will
  not return to factory default settings.

### **Grandstream Documentation**

| Device      | Document           |
|-------------|--------------------|
| HT801       | Data Sheet (HT801) |
| HT802       | Data Sheet (HT802) |
| HT801/HT802 | User Guide         |
| HT801/HT802 | Admin Guide        |

### **Related articles**

- Provisioning and Setup of Grandstream HT801 or HT802 ATA
- Provisioning a Grandstream WP820 Wi-Fi Phone
- Provisioning a Yealink W76P Wireless Phone
- Provisioning a Polycom Phone
- Provisioning a Panasonic KX-TGP500/600